## **NETGEAR**<sup>®</sup>

## ファクトリーデフォルト(設定初期化)方法

WEB 管理画面からファクトリーデフォルト(設定の初期化)をおこないます。 対象製品:アンマネージプラススイッチ 設定機器:GS105Ev2/ファームウェアバージョン:1.3.0.3

1. アンマネージプラススイッチにログインします。

| NETGEAR                |                         |                   |              |
|------------------------|-------------------------|-------------------|--------------|
| GS105Ev2 – 5-Port Giga | bit ProSAFE Plus Switch |                   | Ð            |
| System VLAN            | QoS Help                |                   |              |
| Management Maintenan   | ce Monitoring MultiCast |                   |              |
|                        |                         |                   | Cancel Apply |
| Switch Information     | Switch Information      |                   | 0            |
| Port Status            | Product Name            | GS105Ev2          |              |
| - Loop Detection       | Switch Name             |                   |              |
|                        | MAC Address             | E4:F4:C6:E5:03:A6 |              |
|                        | Firmware Version        | V1.3.0.3          |              |
|                        | DHCP Mode               | Enable T Refresh  |              |
|                        | IP Address              | 192.168.0.239     |              |
|                        | Subnet Mask             | 255.255.255.0     |              |
|                        | Gateway Address         | 192.168.0.254     |              |
|                        |                         |                   |              |
|                        |                         |                   |              |
|                        |                         |                   |              |
|                        |                         |                   |              |

2. メニューから「System」>「Maintenance」>「Factory Default」の順にひらきます。

| S105Ev2 – 5  | -Port Gigabi | t ProSAFE F  | Plus Switch   |                                                        |
|--------------|--------------|--------------|---------------|--------------------------------------------------------|
| System       | VLAN         | QoS          | Help          |                                                        |
| Management   |              | Monitoring   | MultiCast     |                                                        |
|              |              |              |               | Cancel Apply                                           |
| Change Pass  | word         | Factory Defa | iult          |                                                        |
| Device Rebo  | ot           | Check this   | box and click | to return all configuration settings to default values |
| Factory Defa | ult          |              |               |                                                        |
| Firmware Up  | grade        |              |               |                                                        |
| Savo Config  | Iration      |              |               |                                                        |
| Save Conligu |              |              |               |                                                        |

## **NETGEAR**<sup>°</sup>

3. 「Check this box and click Apply to return all configuration settings to default values」にチェックを入れ、 右上の「Apply」をクリックします。

|                                                                                       | Cancel | Apply |
|---------------------------------------------------------------------------------------|--------|-------|
| Factory Default                                                                       |        | 0     |
| Check this box and click Apply to return all configuration settings to default values |        |       |

4. 「Success! The switch is now rebooting. Please wait.」と表示されスイッチが自動的に再起動しますので、 約 1-2 分間待ちます。

| NETGEAR                           |               |              |              |                             |  |  |  |  |
|-----------------------------------|---------------|--------------|--------------|-----------------------------|--|--|--|--|
| GS105Ev2 - 5                      | i-Port Gigabi | it ProSAFE I | Plus Switch  | , <del>1</del>              |  |  |  |  |
| System                            | VLAN          | QoS          | Help         |                             |  |  |  |  |
| Management                        |               | Monitoring   | MultiCast    |                             |  |  |  |  |
|                                   |               |              |              | Cancel Apply                |  |  |  |  |
| Change Pass                       | sword         | Factory Defa | ault         |                             |  |  |  |  |
| <ul> <li>Device Reboot</li> </ul> |               | Success! T   | he switch is | now rebooting. Please wait. |  |  |  |  |
| Factory Defa                      | ult           |              |              |                             |  |  |  |  |
| Firmware Upgrade                  |               |              |              |                             |  |  |  |  |
| Save Configuration                |               |              |              |                             |  |  |  |  |
| Restore Configuration             |               |              |              |                             |  |  |  |  |

5. スイッチが起動しましたら設定の初期化は終了です。 再度スイッチにログインする場合は、初期 IP アドレス『192.168.0.239』、サブネットマスク『255.255.255.0』にア クセスします。ログインパスワードは、『password』です。